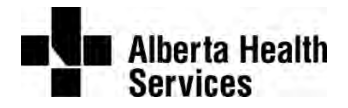

# CHIMP User Guide for In-Patient Room Media Systems

# **Table of Contents**

| Pati                                        | ent Room Media Systems                                | . 2 |  |  |  |
|---------------------------------------------|-------------------------------------------------------|-----|--|--|--|
| 1.                                          | System Setup Check List                               | . 2 |  |  |  |
| 2.                                          | PlayStation Consoles                                  | . 3 |  |  |  |
| How                                         | to sync a controller with the PS console              | . 3 |  |  |  |
| How                                         | v to watch a DVD on PS3 or PS4                        | . 4 |  |  |  |
| How                                         | v to connect PS4 and PS5 to healthspot Wi-Fi          | . 4 |  |  |  |
| Troubleshooting PS5 internet connection     |                                                       |     |  |  |  |
| 3.                                          | Xbox Consoles                                         | . 5 |  |  |  |
| How                                         | v to sync an Xbox controller                          | . 5 |  |  |  |
| How to watch a DVD on Xbox 360 and Xbox One |                                                       |     |  |  |  |
| 4.                                          | Nintendo Consoles                                     | . 6 |  |  |  |
| How                                         | to sync a Wii controller with the Wii console         | . 6 |  |  |  |
| How                                         | to sync a Wii U controller with the Wii U console     | . 7 |  |  |  |
| How                                         | v to pair a Switch controller with the Switch console | . 8 |  |  |  |
| DVD                                         | DVDs and Nintendo game systems9                       |     |  |  |  |

# **Patient Room Media Systems**

For assistance, please first connect with a Unit staff member. If further assistance is required, the Unit staff will contact the CHIMP program.

# 1. System Setup Check List

- 1. TV is powered on and set to AUX channel Use the bedside remote to change the TV channel
- 2. DVD player or Game console is powered on
- 3. Switch Box button is depressed for the correct device *Refer to illustration below*
- 4. There is power to the systems and remote No? Check power outlet; Does the remote need new batteries?
- 5. The controller is synced to the console *Refer to instruction further in this document*
- 6. Disc in the device

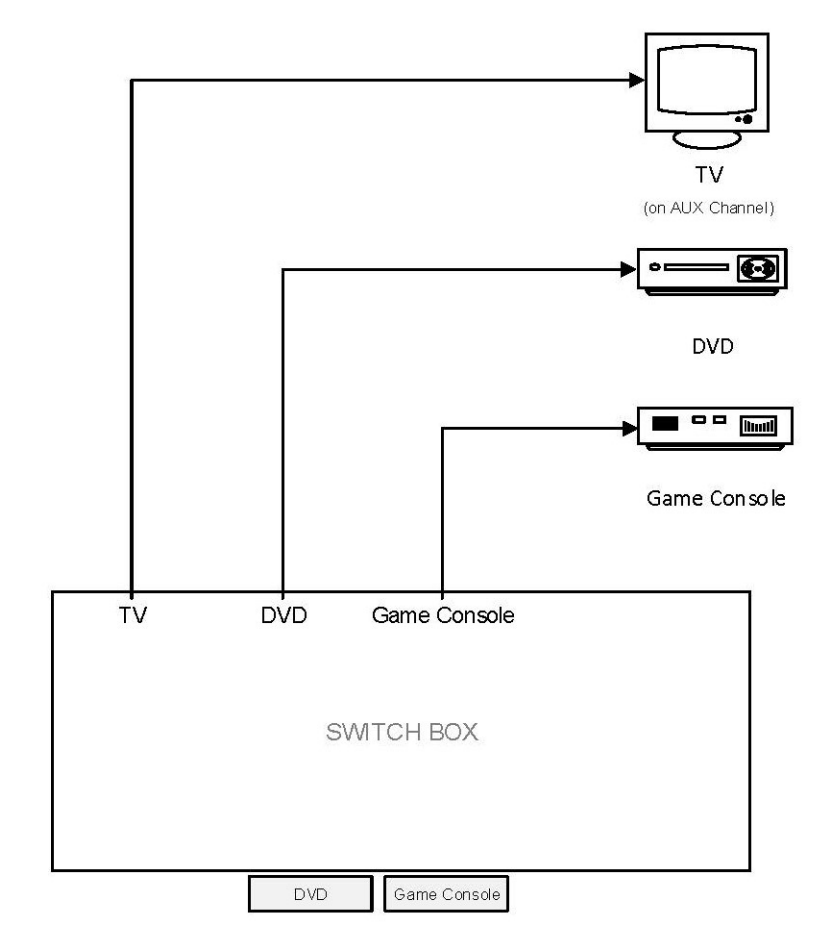

chimp-media-systems-pt-rm-(web).docx

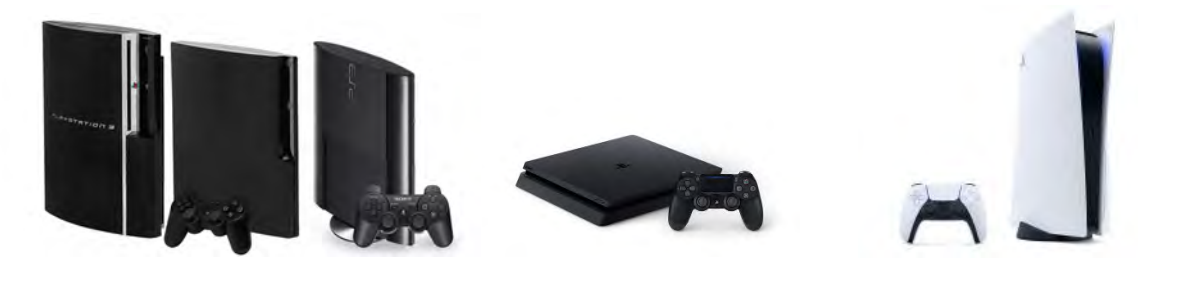

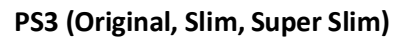

PS4

PS5

### How to sync a controller with the PS console

To sync a PlayStation controller with a PS console you will need a mini USB cable.

To learn how to sync a PS controller to a PlayStation console, follow the instructions below, or watch one of the listed videos:

- How to Sync Your PS3 Controller YouTube
- How To Connect PS4 Controller To PS4 YouTube
- 1. Turn on your PlayStation 3.
- 2. Connect a mini USB cable to your controller.
- 3. Connect the other end of the cable to your PS3.

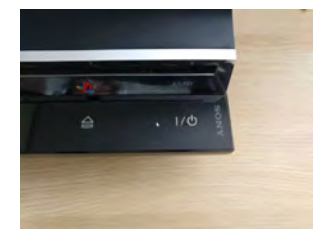

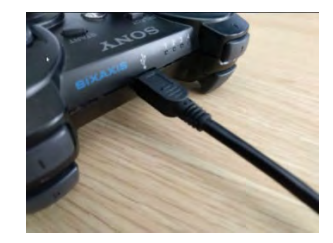

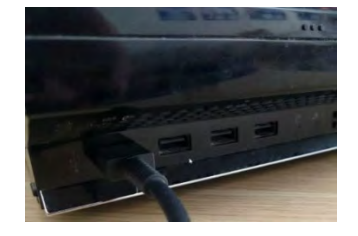

- 4. Push the PlayStation button in the middle of the controller to turn it on.
- 5. Wait for the lights on the controller to stop flashing.

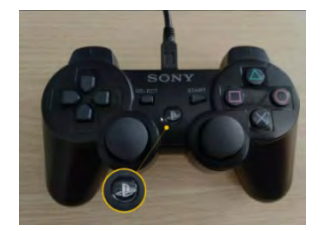

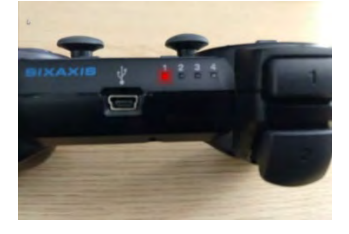

- 6. Once the lights have stopped flashing, unplug the mini USB cable from the controller. Your PS3 controller is now ready to use.
- 7. If the controller isn't charged, leave it plugged in to finish charging.

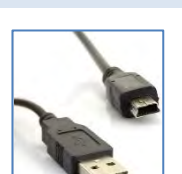

### How to watch a DVD on PS3 or PS4

### **PlayStation 3**

The PS3 console can play Blu ray discs and DVDs **as long as they are sold in the same region as the console**. Make sure your DVDs have the same region code as your PS3 console.

- 1. Original (DVD and Blu-Ray)
- 2. Slim (DVD and Blu-Ray)
- 3. Super Slim (DVD)

### **PlayStation 4**

#### (DVD and Blu-Ray)

Normally the movie should start itself. If not, use the PS remote to go to the video section in your PS menu. Press the X button on the title of your movie to start it up.

|           | Go to Home Screen                             |
|-----------|-----------------------------------------------|
| 0         | Cancel/Go Back (Press)<br>Go to Player (Hold) |
| $\otimes$ | Play   Pause   Select                         |
|           | View Detail                                   |

How to connect PS4 and PS5 to healthspot Wi-Fi

### **PlayStation 4**

Connect to the internet, and then open the manual from the PS4, which will open a browser window. **Select (Settings) > [User's Guide/Helpful Info].** 

### **PlayStation 5**

You will need a cellphone or laptop to connect a PlayStation 5 console to the hospital Wi-Fi.

- 1. On the PS5, go to: Settings > Network > Settings > Set Up Internet Connection.
- 2. From the available Wi-Fi networks, choose "healthspot".
- 3. From the two options displayed on the PS5, select "How to Authenticate".
- 4. **Connect your phone to the PS5**. Open your phone and look for the wireless network that the PS5 uses, something like PS5-625, and click on it. It should ask you for a password.
- 5. In the text field on your phone, enter the password shown on the PS5 display. Click connect.

### **Troubleshooting PS5 internet connection**

If the PS5 system will not allow you to authenticate ("How to Authenticate" does not show up), check the **Wi-Fi Frequency Band** setting:

• It should be set to 2.4 GHz. Go to: Settings > Network > Connection Status > View Connection Status

To change the Wi-Fi Frequency Band setting:

- 1. Settings > Network > Settings > Set Up Internet Connection > "healthspot"
- 2. With your Wi-Fi network highlighted, **press the Options button on your DualSense controller**. This button is located directly to the left of the Triangle button and has three horizontal lines on top of it.
- 3. In the pop-up menu, select the "2.4 GHz" option.

Last Modified: 2022-03-22 Print Date: 2022-03-22

# 3. Xbox Consoles

Illustrations for steps 3 & 4.

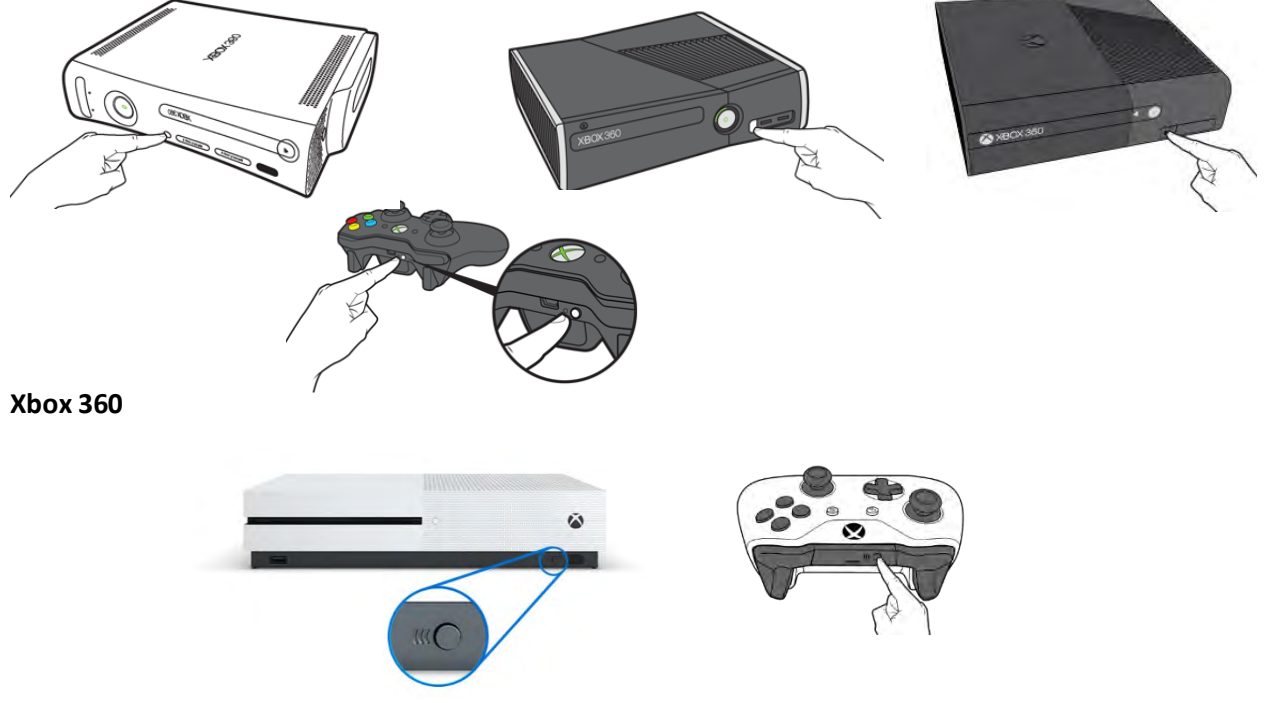

#### Xbox One

### How to sync an Xbox controller

To learn how to sync an Xbox controller to a console, follow the instructions below, or watch one of the listed videos:

- How to Connect an Xbox 360 Wireless Controller to an Xbox 360 YouTube
- How to Connect a wireless Controller to your Xbox One S console YouTube

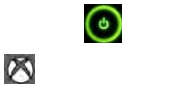

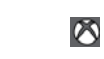

- 3. Press and release the connect button on the console.
- 4. Within 20 seconds, press and release the connect button on the controller.
- 5. The lights around the console's power button will stop flashing once the controller connects to the console.

chimp-media-systems-pt-rm-(web).docx

## How to watch a DVD on Xbox 360 and Xbox One

- Xbox 360 (DVD)
- Xbox One (DVD and Blu-Ray)

The Xbox console can play Blu ray discs and DVDs as long as they are sold in the same region as the console. Make sure your DVDs have the same region code as your Xbox console. The console must be in a horizontal position.

Simply insert a DVD into the disc drive and turn on the console. The DVD automatically starts to play.

# 4. Nintendo Consoles

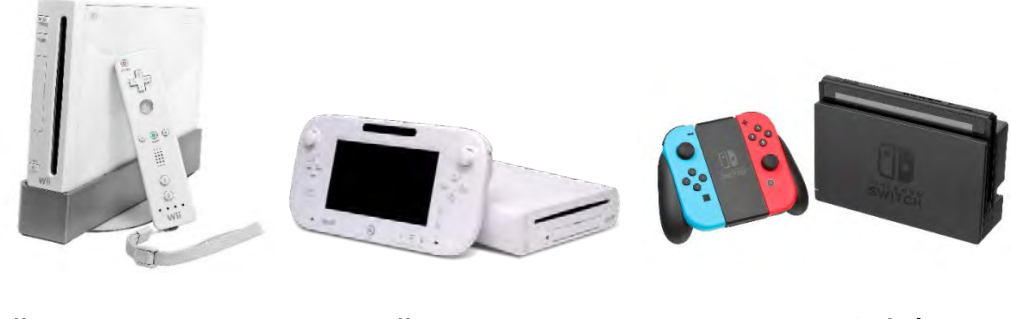

Wii

Wii U

Switch

To learn how to sync a controller to a Nintendo console, follow the instructions below, or watch one of the listed videos:

- How To Synchronize Wii Controller YouTube
- How To Synchronize Wii U Controller YouTube
- How to Synchronize Switch Controller YouTube
- How to Sync the Nintendo Switch Pro Controller YouTube

### How to sync a Wii controller with the Wii console

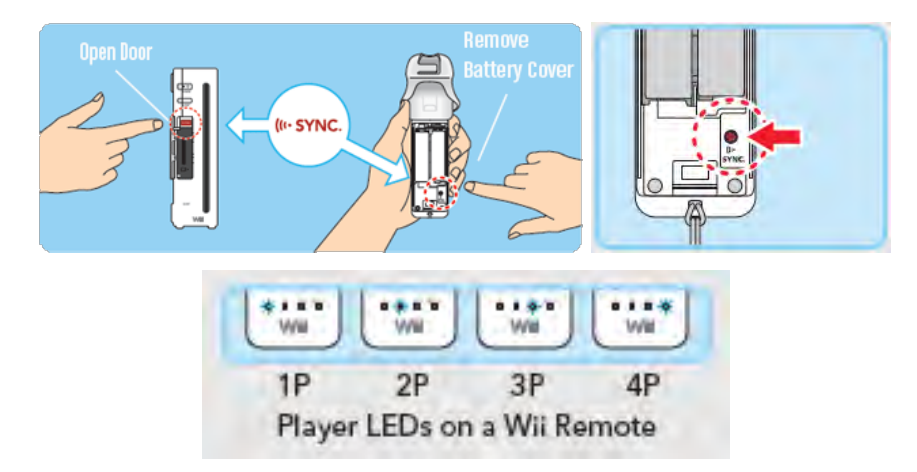

\\jeeves.healthy.bewell.ca\FCRC\_Team\CHIMP\CHIMP Manual

- 1. Power on your console.
- 2. Open the panel near the SD card slot to reveal the red sync button. In the Wii Mini, the sync button is located next to the battery slot.
- 3. Remove the battery cover from your Wii controller to press the smaller sync button. The lights on the controller will blink.
- 4. Press the sync button on the Wii. The blinking will stop and the indicator LED will show the position of your controller once it's paired.
- 5. Repeat the process for any other controllers.

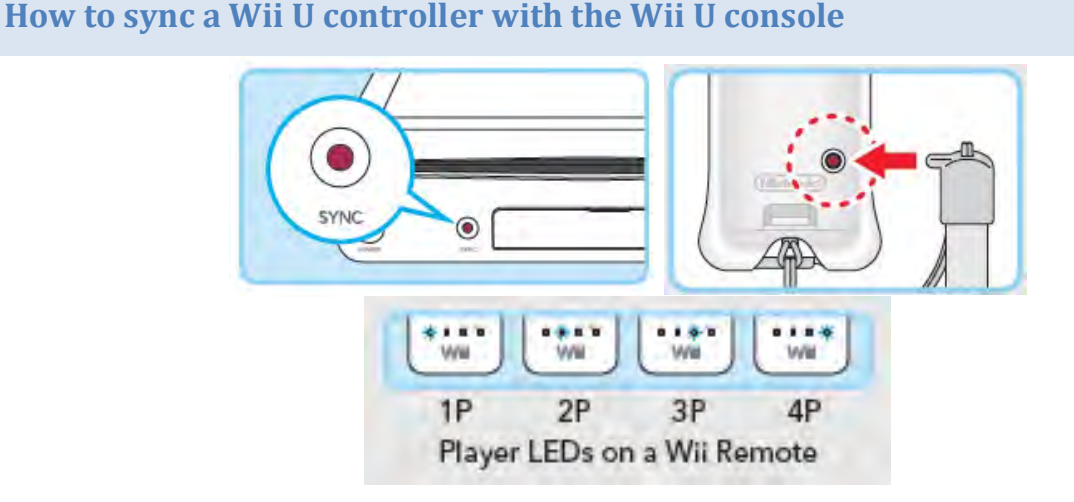

The Wii U is compatible with traditional Wii remotes, the Wii U GamePad and Wii U Pro controllers. Use the following steps to sync any controller to your Wii U.

- 1. Open the Wii U Menu on screen and press the Sync button on the front of your console. This brings up the pairing screen.
- 2. Press the Sync button again until you see the controller you want to sync with the system.
- Remove the battery cover from your Wii controller to press the Sync button. If connecting a Wii U Pro Controller, press the button on the back of the controller. Lights will flash until it connects. When the flashing stops, the indicator light will show the position of the Wii remote from 1 to 4.

You can also pair new Wii controllers from the Wii U Home screen by selecting "Controller Settings." From there, you can select "Pair." Then, press the Sync button on your controller to complete the syncing process.

If you've synced a controller with one system, you'll always need to sync it to use with another system.

# How to pair a Switch controller with the Switch console

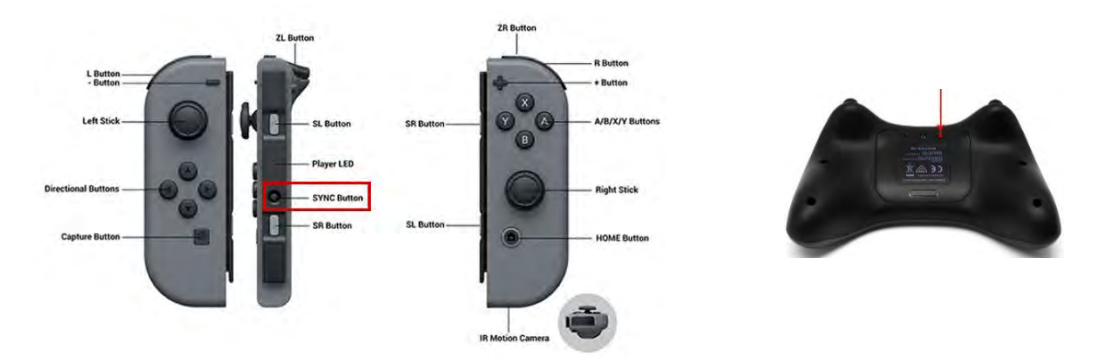

### Button pairing or wireless pairing

- 1. From the HOME Menu, select **Controllers**, then **Change Grip and Order**.
- 2. While the following screen is displayed, press and hold down the <u>SYNC Button</u> for at least one second on the controller you wish to pair.

|   | Two players are | also supported.    | 3 |
|---|-----------------|--------------------|---|
|   | Press 📘 + ℝ     | on the controller. |   |
| 1 | 2               | 3                  | 4 |
|   | Press A whe     | en you're ready.   |   |

### Pro Controller USB connection pairing

- 1. Place the Nintendo Switch console in the dock.
- 2. Connect the Pro Controller to the dock with the included USB cable.

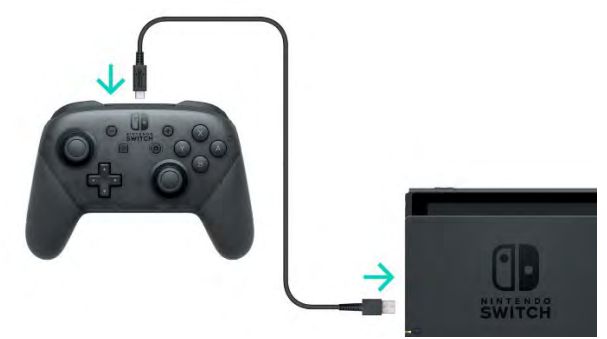

### **DVDs and Nintendo game systems**

• Nintendo game systems are NOT compatible with DVD or Blu-Ray